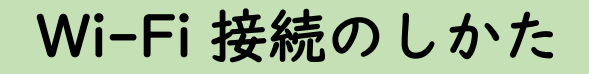

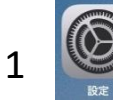

「設定」のアイコンをタップして設定画面を開き、 「Wi-Fi」をタップします。

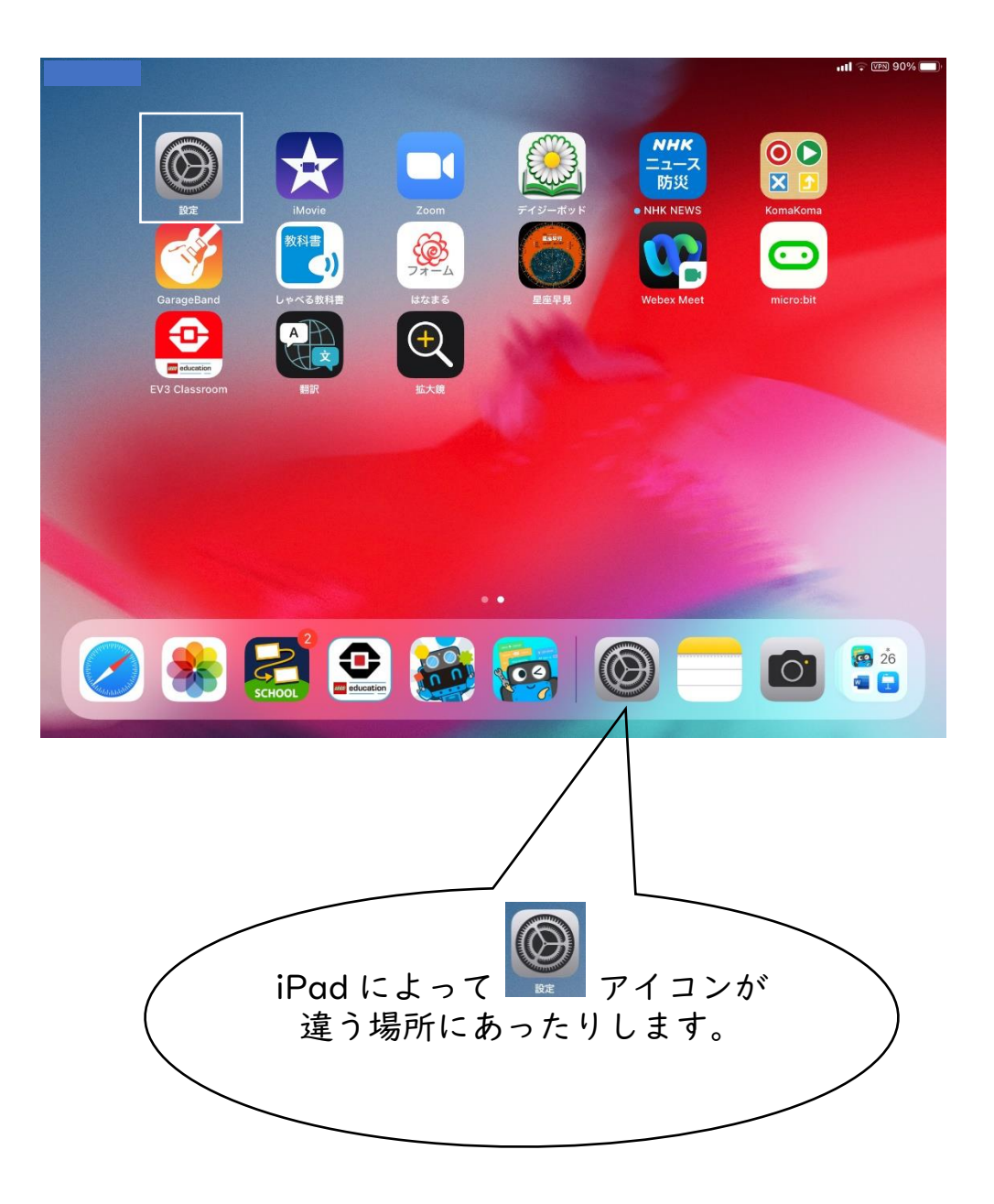

| 池中玉王の                            |                                                                                                    | ull 후 団 88% ■<br>Wi-Fi                                                                       |
|----------------------------------|----------------------------------------------------------------------------------------------------|----------------------------------------------------------------------------------------------|
| 設定画面の<br>中の Wi-Fi<br>をタップし<br>ます | <ul> <li>設定</li> <li>このiPad は問知由 務務 研修をンターによって監視および等語<br/>されています。デバイスの監視に関する詳しい情報</li> <li>iPad にサインイン<br/>にについる、App Store およびその他<br/>を設定。</li> <li>機内モード</li> <li>Wi-Fi</li> </ul> | Wi-Fi       ・         ・       ・         ・       ・         キットワーク       ・         その他       ・ |
|                                  | Bluetooth         オン           (*)         モパイルデータ通信                                                                                                    | 2変形でで単成<br>振行したことのあるネットワークに自動的に接張します。接続したことのあるネットワークが見つからな<br>い場合は、接続可能なネットワークをお知らせします。      |
|                                  | <ul> <li>インターネット共有</li> <li>オフ</li> </ul>                                                                                                    | インターネット共有へ自動接続 接続を確認 >                                                                       |
|                                  | VPN                                                                                                    | Wi-Fiネットワークが使用できないとき、このデバイスの近くにあるインターネット共有スポットを自動<br>的に検出することを許可します。                         |
|                                  | <ul> <li>通知</li> <li>① サウンド</li> </ul>                                                                                                    |                                                                                              |
|                                  | 集中モード                                                                                                    |                                                                                              |

近くの Wi-Fi の電波(SSID)の一覧が右側に表示されます。
 その中から自宅の SSID を選んでタップします。

|                                                             | uii ବ 03 88% ■)<br>Wi-Fi                                                     |
|-------------------------------------------------------------|------------------------------------------------------------------------------|
| 設定                                                          |                                                                              |
| このiPad は郡山市教育研修センターによって監視および管理<br>されています。 デバイスの監視に関する詳しい情報… | $\psi$                                                                       |
|                                                             |                                                                              |
| IPad にサインイン<br>ICloud. App Store およびその他<br>を説定。             |                                                                              |
|                                                             | $(\gamma') - \gamma) \mathcal{E}$                                            |
| 🄥 機内モード                                                     | その他… 催認します。                                                                  |
| 😒 Wi-Fi                                                     | 接続を確認                                                                        |
| Bluetooth オン                                                | 接張したことのあるネットワークに自動的に接接します。接続したことのあるネットワークが見つからな<br>い場合は、現長の地区ネットワークをお知らせします。 |
| 🖤 モバイルデータ通信                                                 |                                                                              |
| インターネット共有 オフ                                                | インターネット共有へ自動接続 接続を確認 >                                                       |
| VPN                                                         | WFFIネットワークが使用できないとき、このデバイスの近くにあるインターネット共有スポットを当物<br>的に検出することを許可します。          |
| 3 38 40                                                     |                                                                              |
| 通通利                                                         |                                                                              |
| ● サウンド                                                      |                                                                              |
| ( 集中モード                                                     |                                                                              |
|                                                             | この中から、自宅に                                                                    |
|                                                             | $\int \frac{1}{2} \sqrt{1-2} \sqrt{1-2} \sqrt{1-2}$                          |
|                                                             |                                                                              |
|                                                             | く の名前を探します                                                                   |
|                                                             |                                                                              |
|                                                             |                                                                              |

パスワード(暗号化キー)の入力をします。

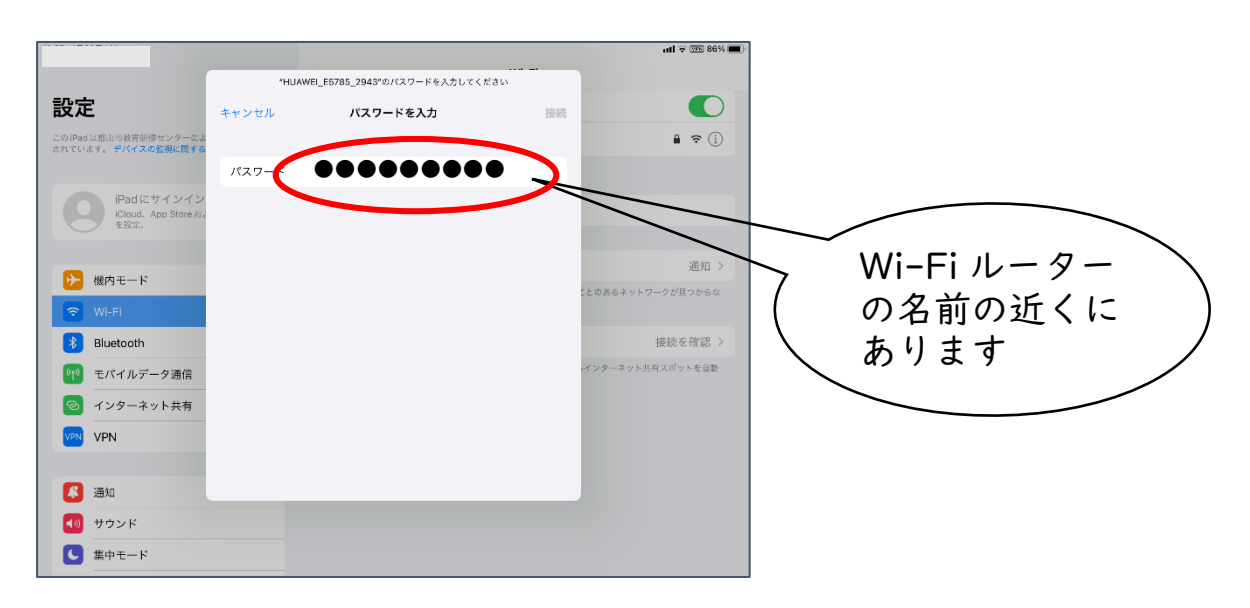

 パスワード(暗号化キー)を入力したら「接続」をタップします。
 画面の右上に ?マークが表示されていたら iPad は Wi-Fi で 接続されています。

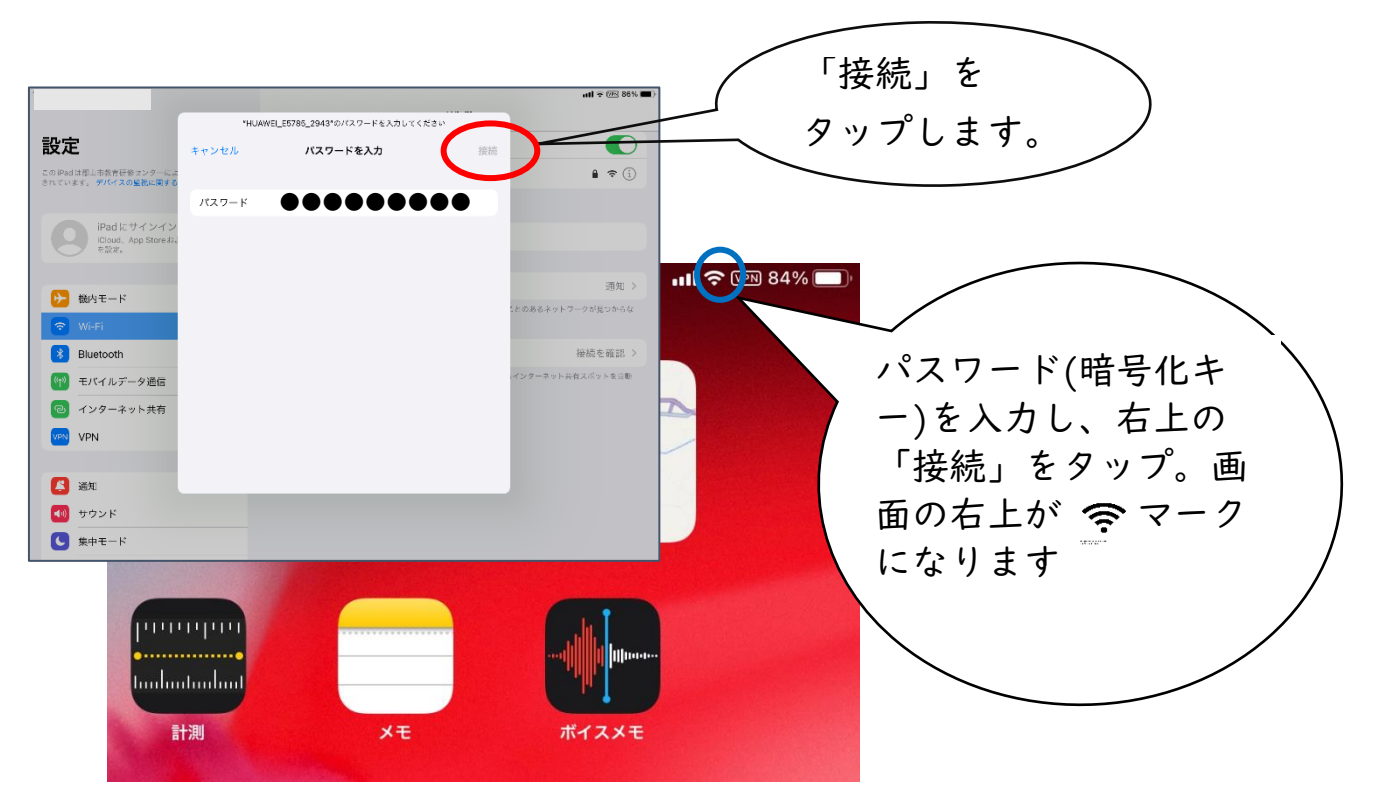

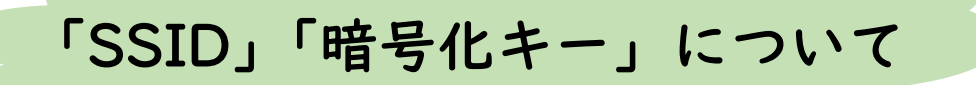

自宅で Wi-Fi に接続するための「SSID」や「暗号化キー」は ほとんどの場合、自宅の Wi-Fi ルーターのどこかに書かれています。 Wi-Fi ルーターのメーカーによって書いてある場所や書き方が様々なので、 例を参考にしてください。

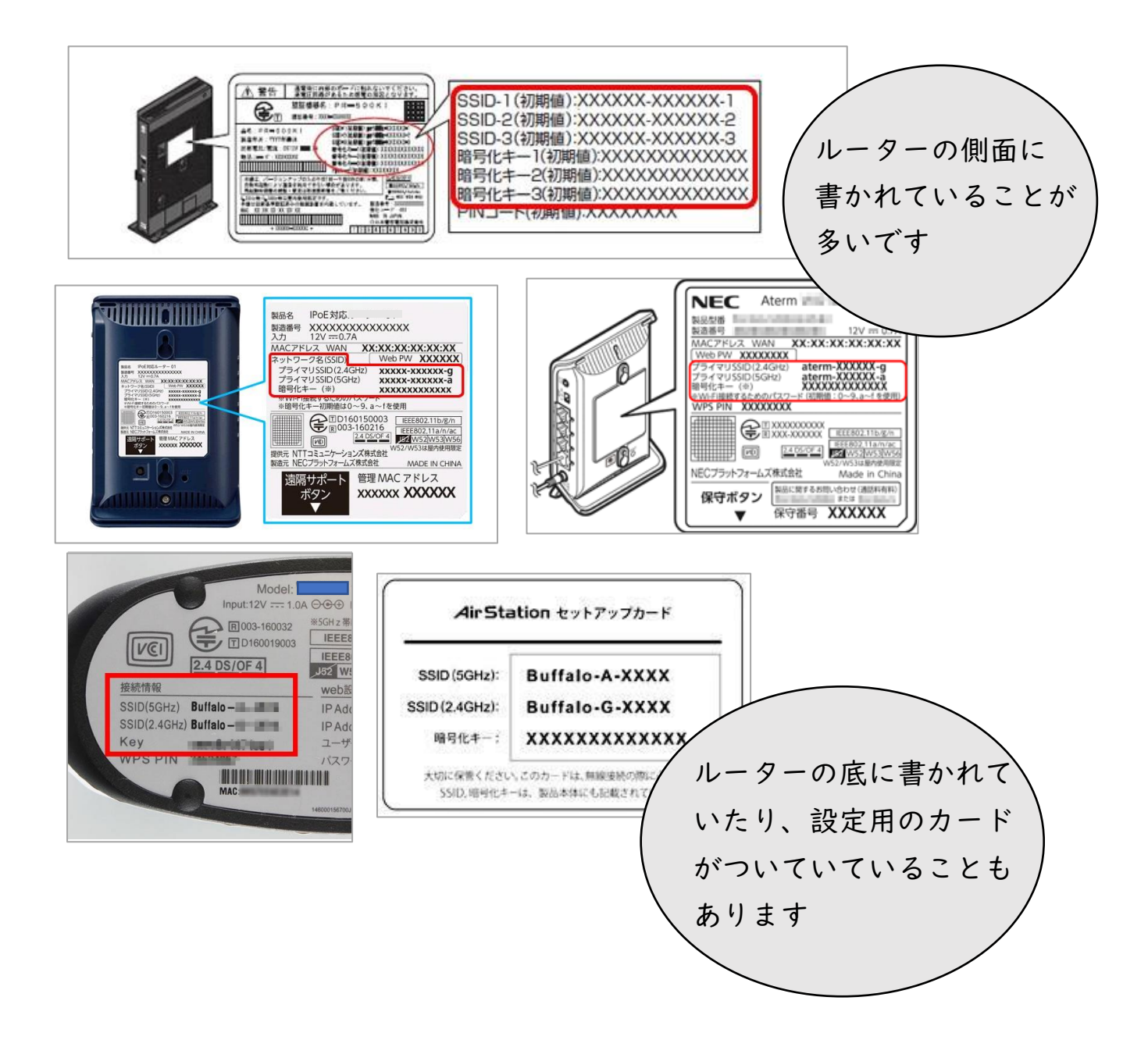

ほとんどの Wi-Fi ルーターは 2 通りの「SSID」が書かれています。

- G (2.4GHz) → 電波を遠くに飛ばすことができ、壁や天井の向こう側でも つながりやすいです。

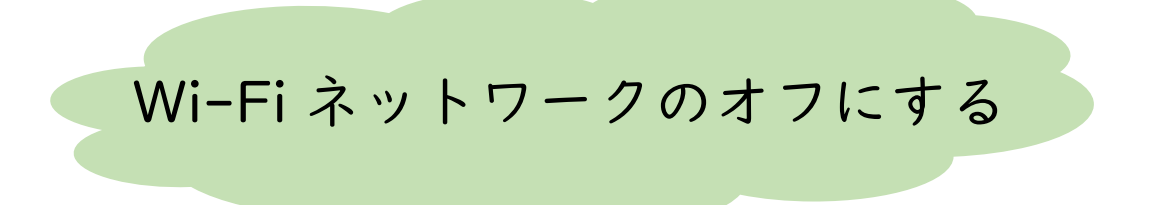

タブレット端末を学校へ返却する際には、家庭の Wi-Fi ネットワークをオフ してください。

「設定」 → 「Wi-Fi」 → Wi-Fiの白いOを左にスワイプします。

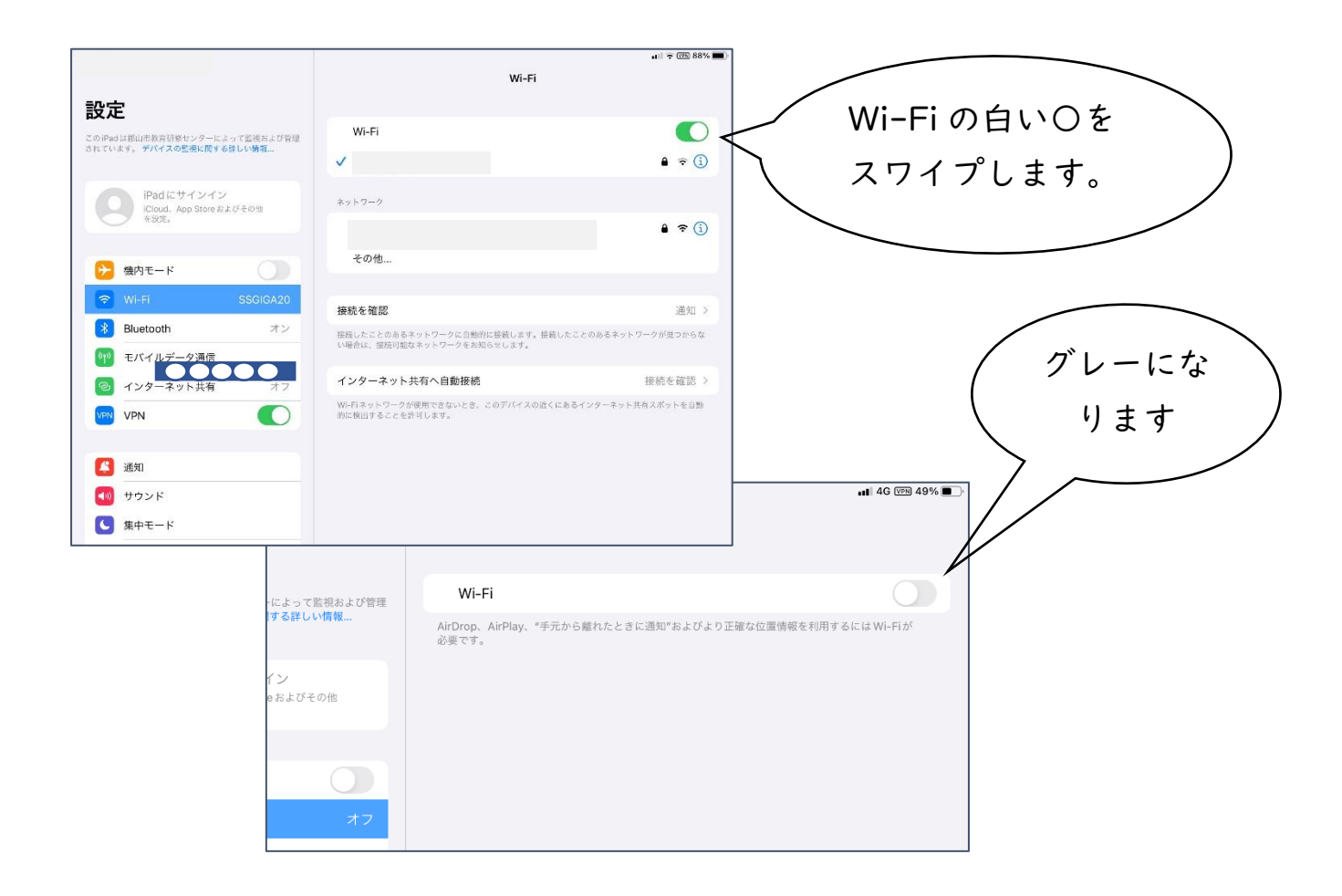